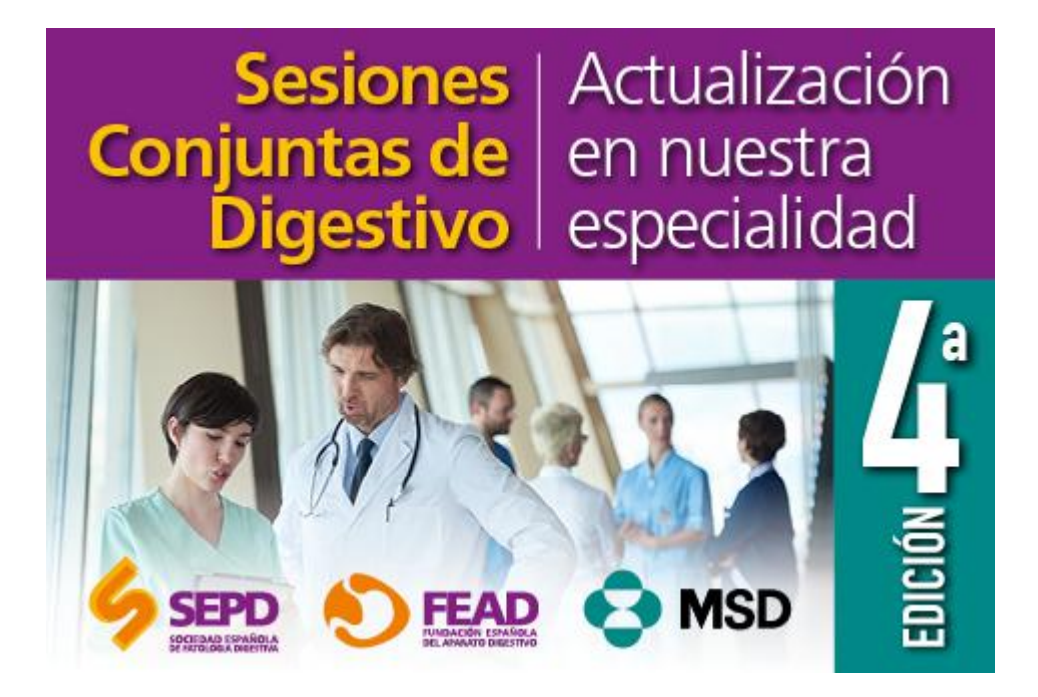

### Manual del alumno

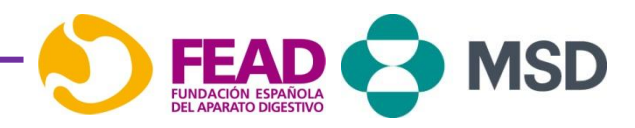

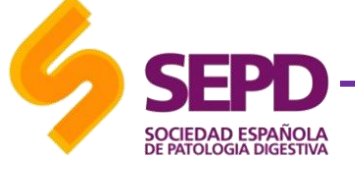

## Bienvenida y presentación

- Debido al éxito de las últimas tres ediciones La Sociedad Española de Patología Digestiva volverá a poner en marcha con la colaboración de MSD un proyecto de formación basado en sesiones clínicas de actualización en tres áreas de conocimiento dentro de la especialidad de aparato digestivo: Enfermedad Inflamatoria Intestinal, Endoscopia e Hígado.
- **Objetivo**: Garantizar la puesta al día de estas tres áreas específicas a médicos en formación y especialistas de aparato digestivo a nivel nacional, siendo un programa formativo altamente acreditado con un año de duración e involucración de 9 hospitales docentes.

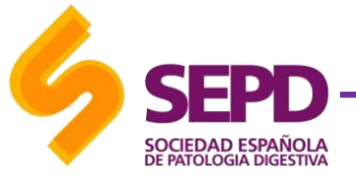

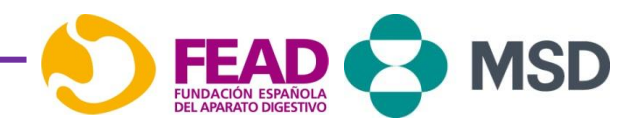

# Metodología

- El proyecto de formación se desarrollará a lo largo de 1 año contando con 8 centros docentes. El programa de formación se realizará en modalidad mixta (presencial y a distancia) y se distribuirá en 9 sesiones presenciales, 1 al mes desde uno de los centros docentes, que será emitida al resto centros colaboradores y/o alumnos inscritos en la actividad.
- Las sesiones clínicas se completarán con actividades de formación on-line a través de la plataforma de e-learning de la SEPD:

Se ha solicitado acreditación para cada una de las sesiones a la Comisión de Formación Continuada del Sistema Nacional de Salud pendiente de resolución de créditos /sesión

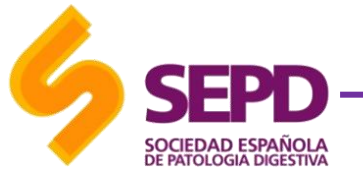

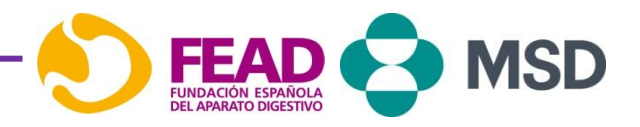

### Directores

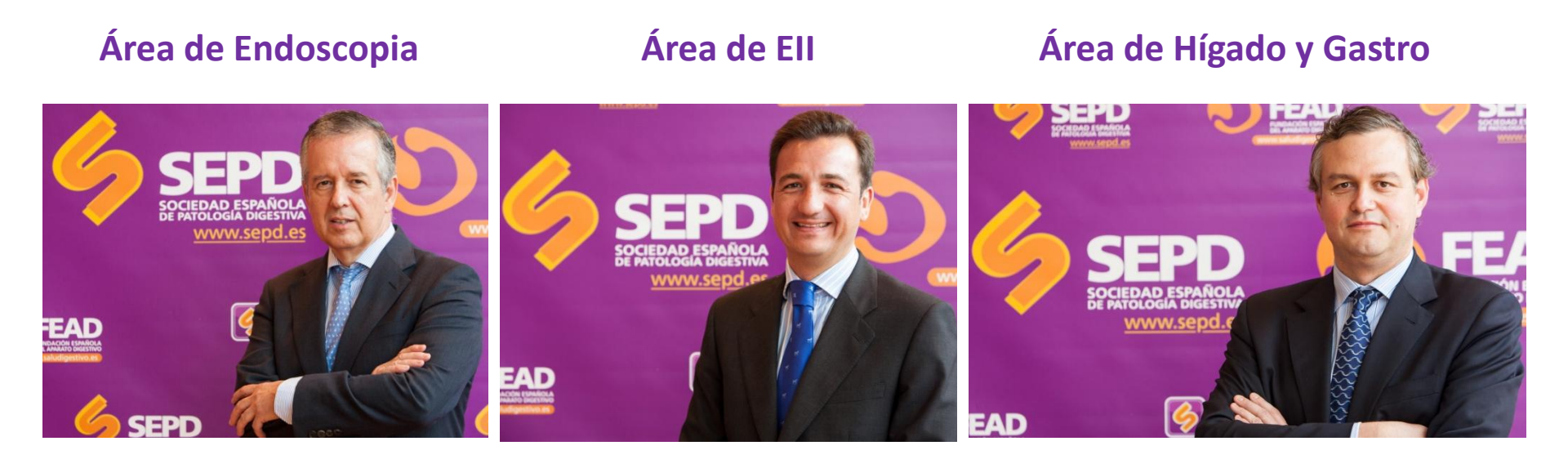

Dr. Miguel Muñoz-Navas Clínica Universidad Navarra. Pamplona Dr. Federico Argüelles Arias. Hospital Universitario Virgen Macarena. Sevilla Dr. José Luis Calleja Panero Hospital Puerta de Hierro. Madrid

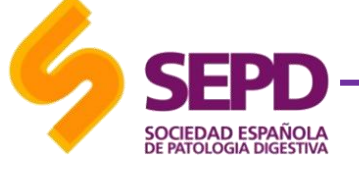

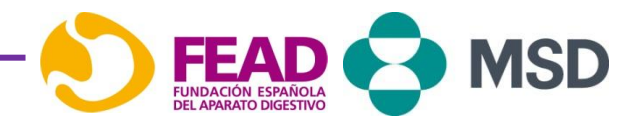

# Hospitales docentes

### Ell

- Complejo Hospitalario Pontevedra. (Pontevedra)
- Hospital Reina Sofía. (Córdoba)
- Hospital Juan Ramón Jiménez. (Huelva)

### **ENDOSCOPIA**

- Hospital Universitario Germans Trias y Pujol (Can Ruti). (Barcelona)
- Hospital Costa del Sol. (Marbella)
- Hospital 12 de Octubre. (Madrid)

### HIGADO

- Hospital Marqués de Valdecilla. (Santander)
- Hospital Puerta del Hierro. (Madrid)
- Hospital Clínic de Barcelona. (Barcelona)

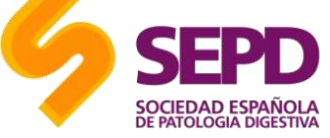

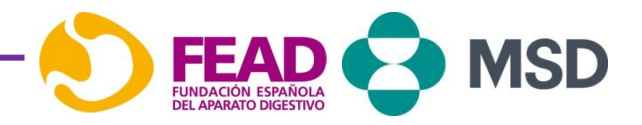

### Coordinadores

| Dr. Javier Crespo                     | Hospital Marques de Valdecillla . Santander                           |
|---------------------------------------|-----------------------------------------------------------------------|
| Dr. Daniel Carpio                     | Complejo Hospitalario Pontevedra                                      |
| Dr. Jaime Boix Valverde               | Hospital Universitario Germans Trias y Pujol<br>(Can Ruti). Barcelona |
| Dr. José Luis Calleja                 | Hospital Puerta del Hierro. Madrid                                    |
| Dra. María Valle García               | Hospital Reina Sofía. Córdoba                                         |
| Dr. Andrés Sánchez Yagüe              | Hospital Costa del Sol. Marbella                                      |
| Dra. María Carlota Londoño            | Hospital Clínic de Barcelona                                          |
| Dr. Juan M <sup>a</sup> Vázquez Morón | Hospital Juan Ramón Jiménez. Huelva                                   |
| Dr. José Díaz Tasende                 | Hospital 12 de octubre. Madrid                                        |

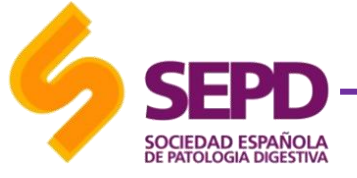

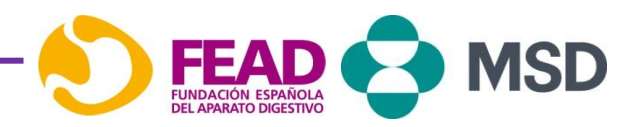

# Temario 2016-2017

| Cuarto año 2016/2017                          | Ponente                                                        | Hospital y Provincia                                                     | Ponencia                                                                            | Mes    | Día | Horario |
|-----------------------------------------------|----------------------------------------------------------------|--------------------------------------------------------------------------|-------------------------------------------------------------------------------------|--------|-----|---------|
| Área de Hígado                                | Dr. Javier Crespo                                              | Hospital Marques de<br>Valdecillia : Santander                           | Epidemiologia de la hepatitis C en<br>España                                        | jun-16 | 9   | 8,15 h  |
| Highlights SED 2016                           | Se realizarán grabaciones de la<br>disposición del alumno a pa | as mejores comunicacion<br>rtir del 27 de junio en la p                  | es de cada especialidad y estarán a<br>plataforma <del>e learn</del> ing de la SEPD | jul-16 | 18  | 8,15 h  |
| Área de Enfermedad<br>Inflamatoria Intestinal | Dr. Daniel Carpio                                              | Complejo Hospitalario<br>Pontevedra                                      | Treat-to-Target en Enfermedad de<br>Crohn                                           | sep-16 | 22  | 8,15 h  |
| Área de Endoscopia                            | Dr. Jaime Boix Valverde                                        | Hospital Universitario<br>Germans Trias y Pujol (Can<br>Ruti). Barcelona | Reconocimiento óptico de lesiones<br>tumorales del colon                            | oct-16 | 13  | 8,15 h  |
| Área de Higado                                | Dr. José Luis Calleja                                          | Hospital Puerta de<br>Hierro, Madrid                                     | Camino hacia la eliminación de la<br>Hepatitis C                                    | nov-16 | 17  | 8,15 h  |
| Área de Enfermedad<br>Inflamatoria Intestinal | Dra. Valle García                                              | Hospital Reina Sofía.<br>Córdoba                                         | Manifestaciones articulares en la Ell /<br>Debate con Reuma                         | dic-16 | 15  | 8,15 h  |
| Área de Endoscopia                            | Dr. Andrés Sánchez Yague                                       | Hospital Costa del Sol.<br>Marbella                                      | Endoscopia en la Enfermedad<br>Inflamatoria Intestinal.                             | ene-17 | 19  | 8,15 h  |
| Área de Higado                                | Dra. María Carlota Londoño                                     | Hospital Clínic de<br>Barcelona                                          | Comorbilidades en Hepatitis C<br>(insuficiencia renal)                              | feb-17 | -23 | 8,15 h  |
| Área de Enfermedad<br>Inflamatoria Intestinal | Dr. Juan María Vázquez Morón                                   | Hospital Juan Ramón<br>Jiménez, Huelva                                   | Calprotectina fecal: ¿Cuándo y a<br>quién? Pros y contras                           | mar-17 | 16  | 8,15 h  |
| Área de Endoscopia                            | Dr. José Díaz Tasende                                          | Hospital 12 de octubre<br>(Madrid)                                       | Técnicas de resección de lesiones<br>colónicas. ¿Hasta dónde podemos<br>llegar?.    | abr-17 | 27  | 8,15 h  |

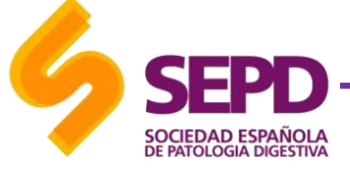

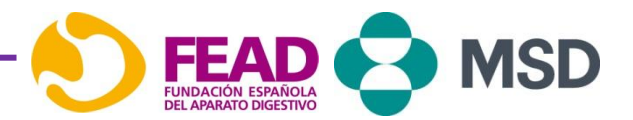

# Sesiones clínicas

- Una sesión 45 minutos de duración, un jueves de cada mes a las 8:15 a través de una herramienta de webconference :
  - 25 min de ponencia y 5 min para la presentación de un caso clínico.
  - **15 minutos** de debate.
- Formato:
  - Un hospital será el organizador y el resto invitados
  - La sesión se retransmitirá por *webconference* a través del enlace directo de MSD.

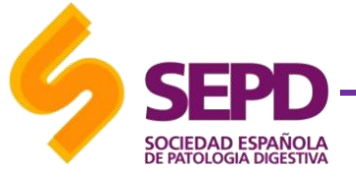

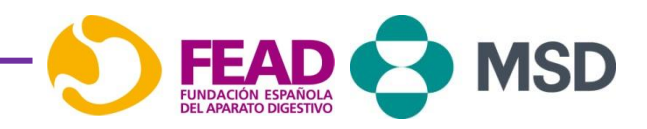

# Sesiones clínicas

- En algunos hospitales se dará soporte con un delegado de MSD que acudirá para asistiros a la conexión y se asignará una persona o personas del hospital que pueda asistir en cualquier inconveniente que se presente durante la sesión clínica. El resto de participantes podrán acceder a la sesión clínica a través de un enlace directo y desde la plataforma e-learning de la SEPD.
- **Debate**, las preguntas irán directas al ponente a través del chat.
- El ponente responderá al máximo de preguntas que sea posible en directo y al resto se darán respuestas en un documento de Q&A a disposición del alumno en la formación a distancia.

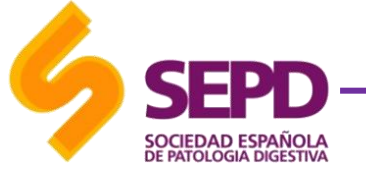

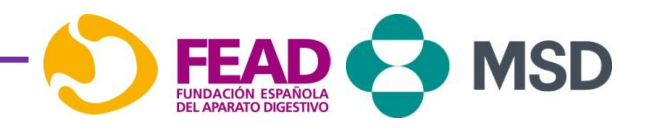

### Sesiones clínicas

Teléfono de asistencia gratuito para incidencias técnicas de conexión: 900 850 555

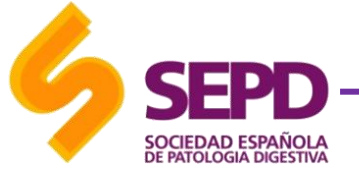

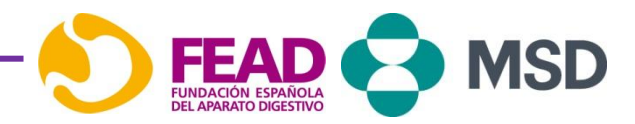

### Calendario de sesiones clínicas

|                       |   |       |       |     |      | 2016     |      |          |     |          |     |               |      |     |       |     |      |          |          |       |          |          |          |     |        |    |
|-----------------------|---|-------|-------|-----|------|----------|------|----------|-----|----------|-----|---------------|------|-----|-------|-----|------|----------|----------|-------|----------|----------|----------|-----|--------|----|
| Mes/semana            |   | junio |       |     |      | j        | ulio |          | Age | D        | Se  | ptier         | nbre |     |       | Oct | ubre |          |          | Novie | embre    | :        |          | Di  | cie mb | re |
| Sesión 1 - Hçíago     |   | Τ     |       |     |      |          |      |          |     |          |     |               |      |     |       |     |      |          |          |       |          |          |          |     |        |    |
| Sesión Clínica        |   |       | 9     |     |      |          |      |          |     |          |     |               |      |     |       |     |      |          |          |       |          |          |          |     |        |    |
| Inicio e-learning     |   |       |       | 16  |      |          |      |          |     |          |     |               |      |     |       |     |      |          |          |       |          |          |          |     |        |    |
| Highlights SED 2015   |   |       |       |     |      |          | 17   | 1        |     |          |     |               |      |     |       |     |      |          |          |       |          |          |          |     |        |    |
| Sesión 2 - Ell        |   |       |       |     |      |          |      |          |     |          |     |               |      |     |       |     |      |          |          |       |          |          |          |     |        |    |
| Sesión Clínica        |   |       |       |     |      |          |      |          |     |          |     |               | 22   |     |       |     |      |          |          |       |          |          |          |     |        |    |
| Inicio e-learning     |   |       |       |     |      |          |      |          |     |          |     |               |      | 29  |       |     |      |          |          |       |          |          |          |     |        |    |
| Sesión 3- Endoscopia  |   |       |       |     |      |          |      |          |     |          |     |               |      |     |       |     |      |          |          |       |          |          |          |     |        |    |
| Sesión Clínica        |   |       |       |     |      |          |      |          |     |          |     | _             |      |     |       | 13  |      |          |          |       |          |          |          |     |        |    |
| Inicio e-learning     |   |       |       |     |      |          |      | <u> </u> |     |          |     | _             |      |     |       |     | 20   |          |          |       |          |          |          |     |        |    |
| inic. Recup. Mod1     |   |       |       |     |      |          |      |          |     |          |     | $\rightarrow$ |      |     |       |     |      |          |          |       | <u> </u> |          | <u> </u> |     |        |    |
| Sesión 4 - Hígado     |   |       |       |     |      | <b>I</b> |      | -        |     |          |     | $\rightarrow$ |      |     |       |     |      | <u> </u> | <u> </u> |       |          | <u> </u> | <u> </u> |     |        |    |
| Sesion Clinica        |   |       |       |     |      | <b>I</b> |      |          | _   | -        |     | _             |      |     |       |     |      |          |          | 17    |          | <u> </u> |          |     |        |    |
| Inicio e-learning     |   |       |       |     |      |          |      |          | _   | -        | _   | -             |      |     |       |     |      |          | <u> </u> |       | 24       |          | ·        |     |        |    |
| pesión 5 - Ell        |   |       |       |     |      |          |      |          | _   |          | _   | -             |      |     |       |     |      |          | <u> </u> |       |          | <u> </u> |          | 4.5 |        |    |
| sesion clinica        |   | -     |       |     |      |          |      |          | _   |          |     | -             |      |     |       |     |      |          | <u> </u> |       |          | <u> </u> |          | 15  | 22     |    |
| inicio e-learning     |   |       |       |     |      |          |      |          |     |          |     |               |      |     |       |     |      |          | <u> </u> |       |          |          |          |     | - 22   |    |
| Seción 6- Hígado      | E | inero |       | -   | Febr | ero      |      | -        | Mar | zo       |     | - 1           | Ab   | ril | _     | -   | May  |          |          |       |          |          |          |     |        |    |
| Sesion of Higado      |   | -     |       | -   | -    | -        | -    | -        | -   |          | -   | -             |      | -   | -     | -   |      | -        |          |       |          |          |          |     |        |    |
| Sesion Clinica        |   | 19    | 1000  | - 2 | 3    | 3        | 3    |          |     |          | e   | 2             |      |     | 2 2 2 | 18  | 19   | 12       | 1        |       |          |          |          |     |        |    |
| Inicio e-learning     |   |       | 26    |     |      |          |      |          |     |          |     |               |      |     |       |     |      |          | _        |       |          |          |          |     |        |    |
| Inic. Recup. Mod1     |   | Ŭ     | 26    |     |      |          |      |          |     | <u> </u> | 2   |               |      |     |       |     | 100  | - 22     |          |       |          |          |          |     |        |    |
| Sesión 7 - Endoscopia |   | Ŭ.    |       |     |      |          |      | _        |     |          |     |               |      |     |       |     |      |          |          |       |          |          |          |     |        |    |
| Sesión Clínica        |   |       |       |     | Ę.   |          | 23   |          |     |          |     |               |      |     |       |     |      |          |          |       |          |          |          |     |        |    |
| Inicio e-learning     |   |       |       |     |      |          |      | 2        |     |          |     |               |      |     |       |     |      |          |          |       |          |          |          |     |        |    |
| Sesión 8 - El         |   | 8 8   | 9 - 8 | - 8 | - 8  | - 8      | - 8  |          | 0   |          | 1   |               |      |     | - 1   |     | - 38 | - 10     | - 22     |       |          |          |          |     |        |    |
| Sesión Clínica        |   | Ĩ.    |       |     |      |          |      |          |     | 16       |     |               |      |     |       |     |      |          |          |       |          |          |          |     |        |    |
| Inicio e-learning     |   |       |       |     |      |          |      |          |     |          | 23  |               |      |     |       |     |      |          |          |       |          |          |          |     |        |    |
| Sesión 9- Hígado      |   |       |       |     |      |          |      |          | 1   |          |     |               |      |     |       |     |      |          | 1        |       |          |          |          |     |        |    |
| Sesión Clínica        | 3 | 8 8   | 1 - X | - 3 | - 3  | - 3      |      |          |     |          |     |               |      |     | 27    |     | - 36 | - 36     |          |       |          |          |          |     |        |    |
| Inicio e-learning     |   |       |       |     |      |          |      |          |     |          |     |               |      |     |       | 4   |      |          |          |       |          |          |          |     |        |    |
| Inic. Recup. CURSO    |   |       |       |     |      |          |      |          |     |          |     |               |      |     |       | 4   |      |          |          |       |          |          |          |     |        |    |
|                       |   | -     | 1 1   | -   | -    | -        | -    | -        |     |          | < 1 | _             | -    |     | _     |     | _    | -        | 10       |       |          |          |          |     |        |    |

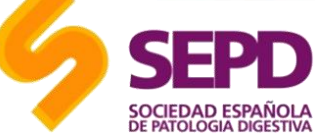

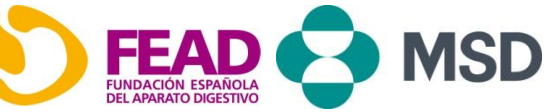

# Formación a distancia

- La formación a distancia se llevará a cabo a través de la plataforma de *e-learning* de la SEPD <u>www.sepd.es/formacion</u> y estará a disposición del alumno una semana después de la sesión clínica.
- La parte online del curso contará con la siguiente estructura de contenidos:
  - Presentación Power Point
  - Q&A del debate de la sesión clínica recopiladas
  - Cuestionario de la parte teórica de 5 preguntas con respuesta múltiple (debiendo alcanzar 80% de respuestas acertadas por sesión)
  - Caso clínico
  - Cuestionario guiado de resolución del caso clínico
  - Documento de referencias bibliográficas

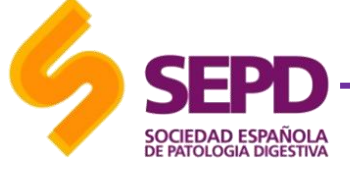

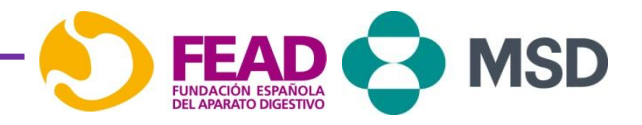

## Formación a distancia

- Al finalizar cada módulo (3 sesiones) se realizará un periodo de recuperación.
- Tutorías: Durante los meses en el que esté publicado el curso deberás, moderar las tutorías online que te correspondan y dinamizarlas con diligencia y rapidez, respondiendo cualquier consulta de los alumnos.
- Centros colaboradores: Actualmente se cuenta con 66 centros colaboradores y se encuentra abierta esta participación a nuevos centros interesados, en la que puede contactar a través de <u>formacion@sepd.es</u> para recibir más información relacionada.

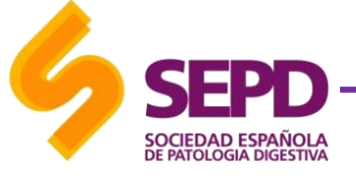

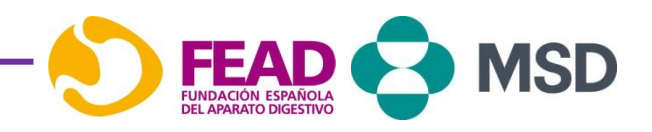

# Acreditación

- Se ha solicitado la acreditación del curso por sesiones, siendo necesario aprobar cada sesión para obtener los créditos.
- Para la obtención de los créditos será necesario contestar correctamente a los cuestionarios de cada sesión y resolver un caso clínico. Se considera un cuestionario como válido si tiene al menos un 80% de las respuestas correctas.
- Los diplomas se descargarán automáticamente a través de la plataforma de *e-learning*, una vez aprobada la evaluación final del módulo.

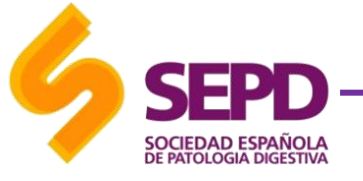

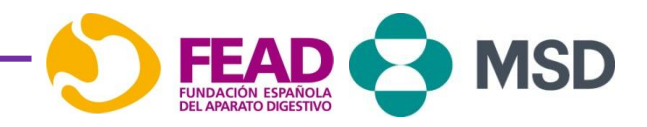

# ¿Cómo inscribirse?

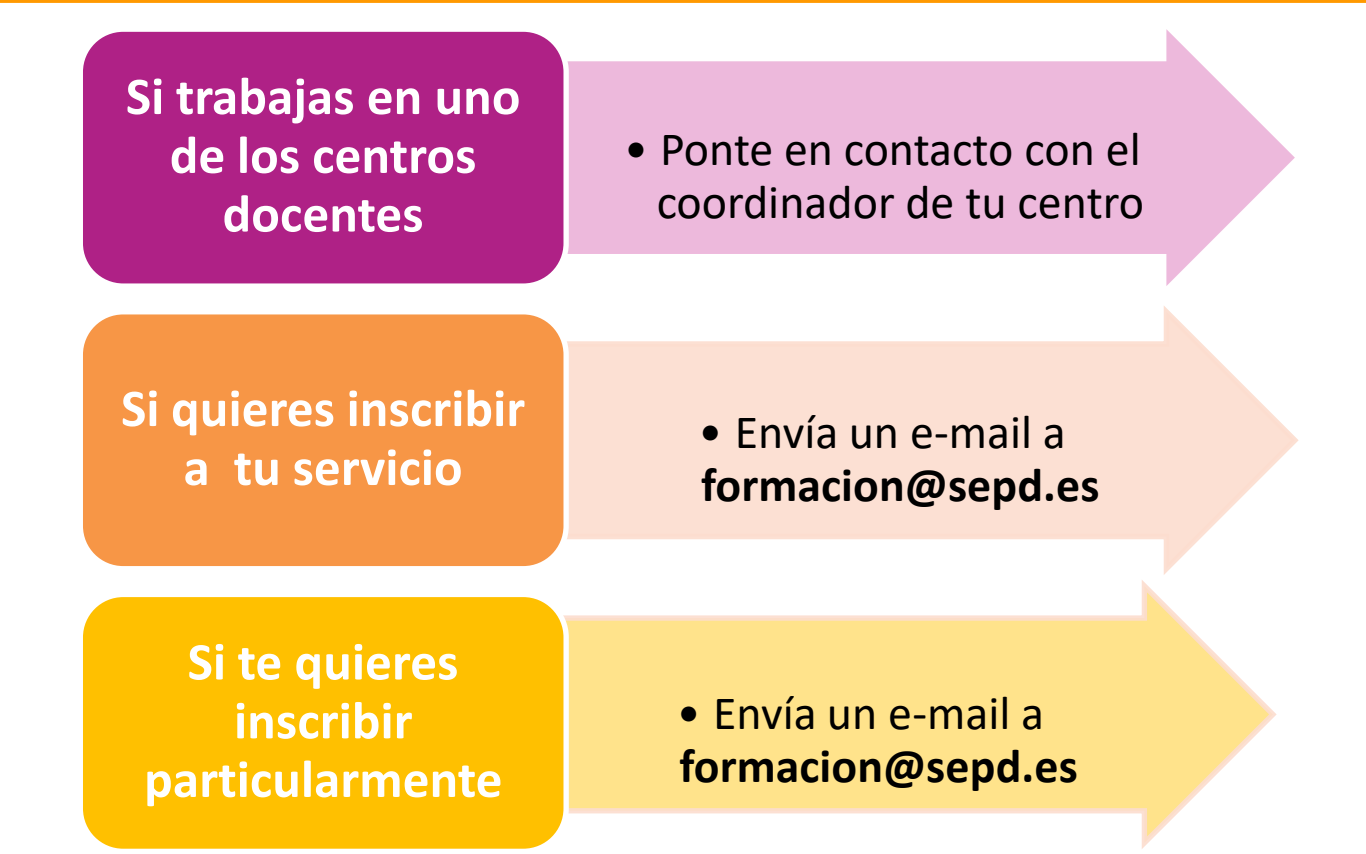

Tu inscripción se formalizará a la recepción de tu clave promocional

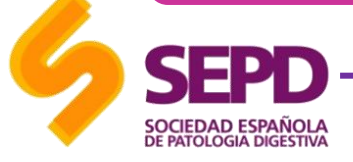

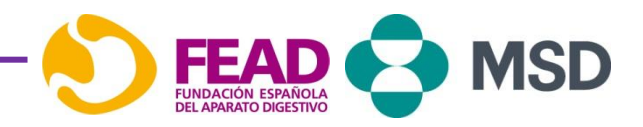

## ¿Qué hacer para activar la clave?

Accede al curso a través del link directo: http://sepd.es/formacion/curso.php?id=139

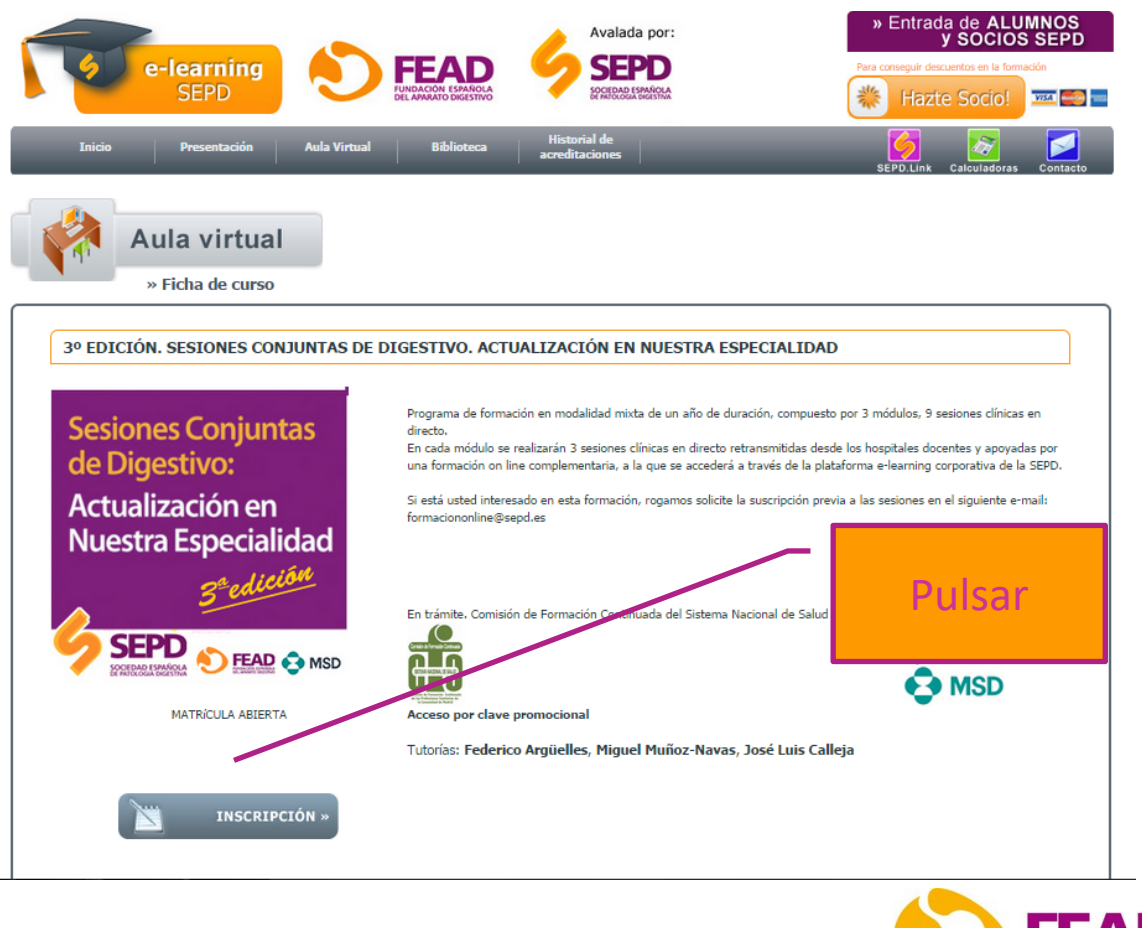

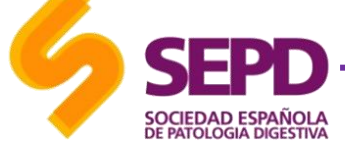

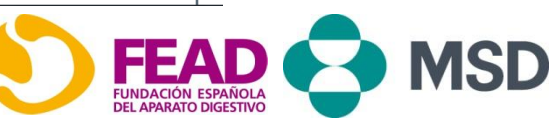

### Acceso

| e-learning<br>SEPD<br>Inicio Presentación | Aula Virtual Biblioteca a         | Avalada por:<br>SEPD<br>Entrode Entrode<br>Historial de<br>creditaciones                                                                     | » Entrada de ALUMNOS<br>y SOCIOS SEPD         Para conseguir descuentos en la formación         ※ Hazte Socio!         SEPD.Link         Calculadoras         Contacto |                                                  |
|-------------------------------------------|-----------------------------------|----------------------------------------------------------------------------------------------------|----------------------------------------------------------------------------------------------------|--------------------------------------------------|
|                                           |                                   |                                                                                                    |                                                                                                    | ٦                                                |
| Si eres socio usa<br>tus claves de socio  | Si es tu primer acceso, registrar | te rellenando los siguientes campos.  No soy socio  Nombre * Apellidos * NIF * e-mail * Enviar  NIF * e-mail * Enviar  NIF * e-mail * Enviar |                                                                                                    | Si no eres socio<br>cursa tu alta como<br>alumno |

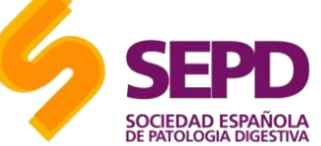

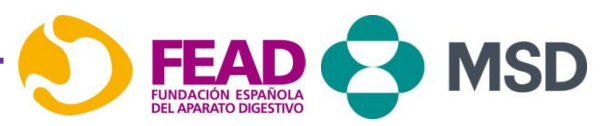

### **Clave Promocional**

| Aula virtual     | Bienvenido/a Almudena (cerrar sesión)                                                               | 22 de Marzo   |
|------------------|----------------------------------------------------------------------------------------------------|---------------|
| » Pago del curso |                                                                                                    |               |
|                  | SESIONES CONJUNTAS DE DIGESTIVO:                                                                    |               |
|                  | Fecha de inicio 04.04.2013<br>Fecha de fin 30.04.2015<br>Duración 90 días desde el inicio del curso | 1Introduce tu |
|                  | Inscripción en el curso para                                                                        | Clave         |
|                  | Curso únicamente accesible por clave promocional                                                    |               |
|                  | Clave Promocional                                                                                   | 2 Pulsar      |
|                  | Condiciones generales de contratación INSCF.4PCIÓN »                                                |               |
|                  | Con la colaboración de: 🚱 MSD                                                                       |               |
|                  |                                                                                                    |               |

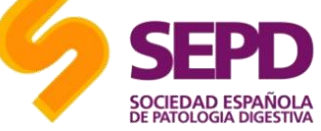

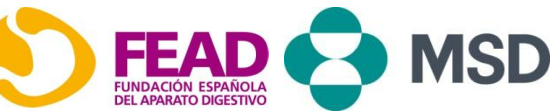

### Ya puede comenzar el curso

| e-learning<br>SEPD                                                                           | FEAD<br>FUNDACIÓN ESPAÑOLA<br>DEL ADMANIO DIXESTINO                                                                                                    |
|----------------------------------------------------------------------------------------------|----------------------------------------------------------------------------------------------------|
| Inicio Presentación Aula Virt                                                                | ual Biblioteca Historial de Calculadoras SEPD.Link Calculadoras Contacto                                                                                                    |
| Aula virtual           » Ficha de curso                                                      | Bienvenido/a Laura (cerrar sesión) 22 de Marzo                                                                                                    |
| SESIONES CONJUNTAS DE DIGESTI                                                                | VO:                                                                                                    |
| Sesiones Conjuntas<br>de Digestivo:<br>Actualización en<br>Nuestra Especialidad<br>2013-2015 | Programa de formación mixta de dos años de duración, compuesto por 6 módulos, 3 anuales.<br>En cada módulo se realizarán 3 sesiones clínicas semipresenciales apoyadas por una formación online complementaria a la<br>que usted accederá a través de esta plataforma de e-learning.<br>Si está usted interesado en esta formación le informamos que <b>requiere suscripción previa</b> a las sesiones clínicas a<br>través del siguiente mail: <b>secretariatecnica2@sepd.es</b> |
| Va estás suscrito<br>Iniciar curso                                                           | Con la colaboración de: 😥 MSD<br>Acceso por clave promocional                                                                                                    |
|                                                                                              |                                                                                                    |

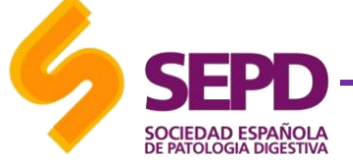

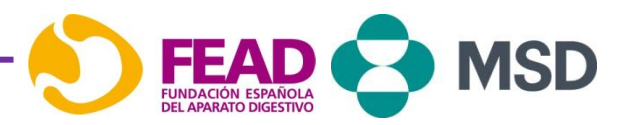

### Aula virtual

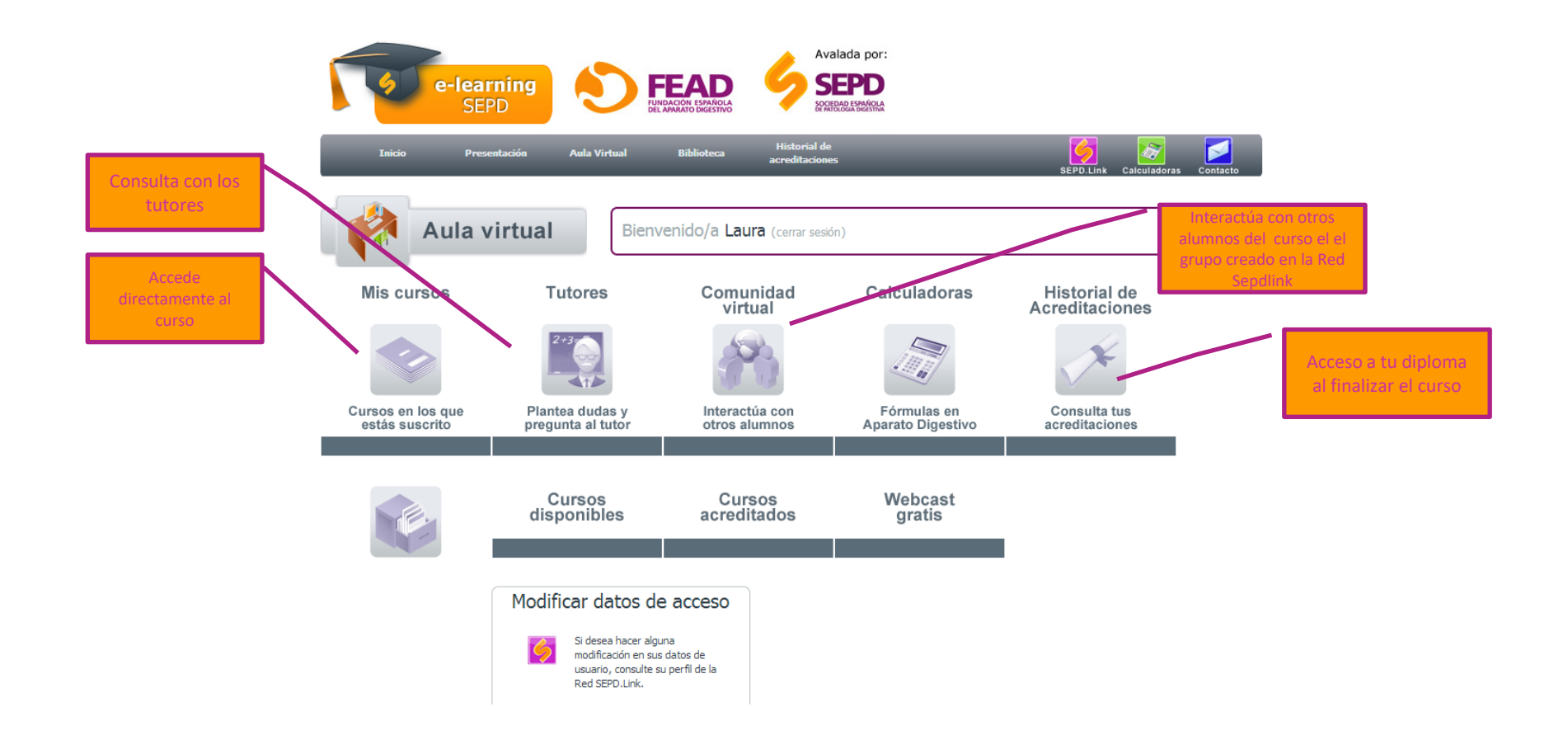

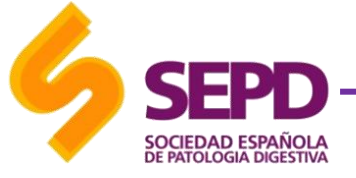

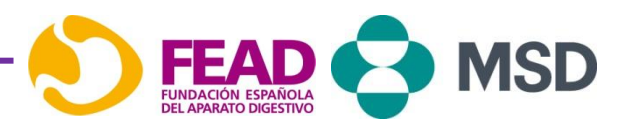

## Conexión a las Sesiones Clínicas

Días antes de la sesión el participante **recibirá un correo** que contiene el link para realizar la conexión por **web conference** a través del portal de **MSD**.

Para acceder al portal, **es necesario estar registrado**. El registro es instantáneo, pudiendo conseguir las claves en el momento.

| Videoconfei                                                                      | rencias                                                                                                    |
|----------------------------------------------------------------------------------|----------------------------------------------------------------------------------------------------|
| Sesiones en                                                                      | Directo   Sesiones Clínicas conjuntas de                                                                                                    |
| Digestivo. A                                                                     | ctualización en nuestra especialidad.                                                                                                    |
| 10                                                                               | 2015-02-05                                                                                                    |
| 9                                                                                | Dia: 5 de Febrero, 12 de Marzo - Hora: 08:15                                                                                                    |
| -                                                                                |                                                                                                    |
| Valoración                                                                       | Acceder L                                                                                                    |
| Valora este conter                                                               | ada                                                                                                    |
| and a same second                                                                |                                                                                                    |
|                                                                                  | > Reserve su plaza 2                                                                                                    |
|                                                                                  | > Descargue el programa                                                                                                    |
| Desde la SEPD y<br>huestros especial<br>actualización en 4<br>Inflamatoria Intes | con el patrocinio de MSD se quiere impulsar y optimizar la formación de<br>listas y por eso, el objetivo de este programa de Formación es la<br>áreas de digestivo: Gastroenterología General, Endoscopia, Enfermedad<br>tinal e Higado. |
| Los directores de                                                                | este curso son:                                                                                                    |
| the second second                                                                | z-Navas.                                                                                                    |
| Clínica Universita                                                               | na de Navaria, Pampiona                                                                                                    |
| Dr. Federico Arg<br>Hospital Virgen de                                           | ia de Navaria, Fampiona<br>Gelles Arias.<br>La Macarena, Sevilia                                                                                                    |

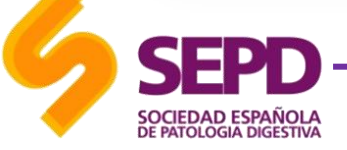

Posibilidades de acción:

**<u>1. Acceso</u>**: permite la conexión a la sesión el mismo día.

**<u>2. Reserve su plaza</u>**: inscripción para todas las videoconferencias del Programa.

<u>3. Descargar el programa:</u> acceso al programa anual completo.

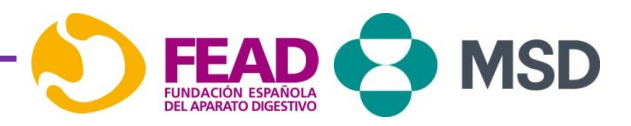

### Acceder a Adobe Connect

Para participar en la sesiones en directo de las **Sesiones Conjuntas de Digestivo.** Haga clic en el link de acceso que estará disponible en el portal de MSD.

1

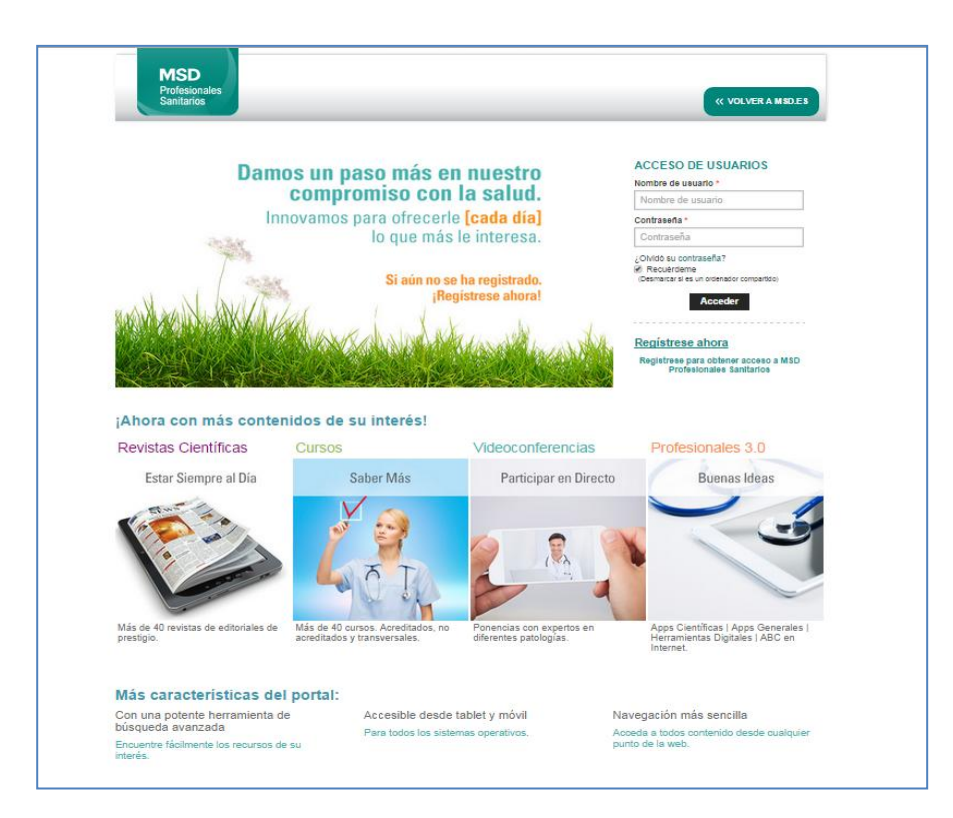

Aparecerá la siguiente ventana para que incluya su usuario y contraseña de MSD.es y haga clic en "Acceder".

2

Requisito imprescindible estar registrado en MSD.es

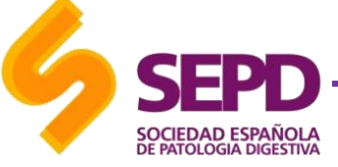

1

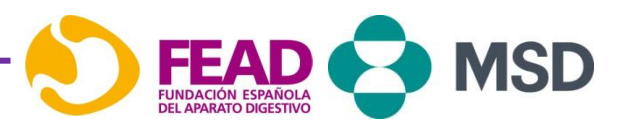

### Acceder a Adobe Connect

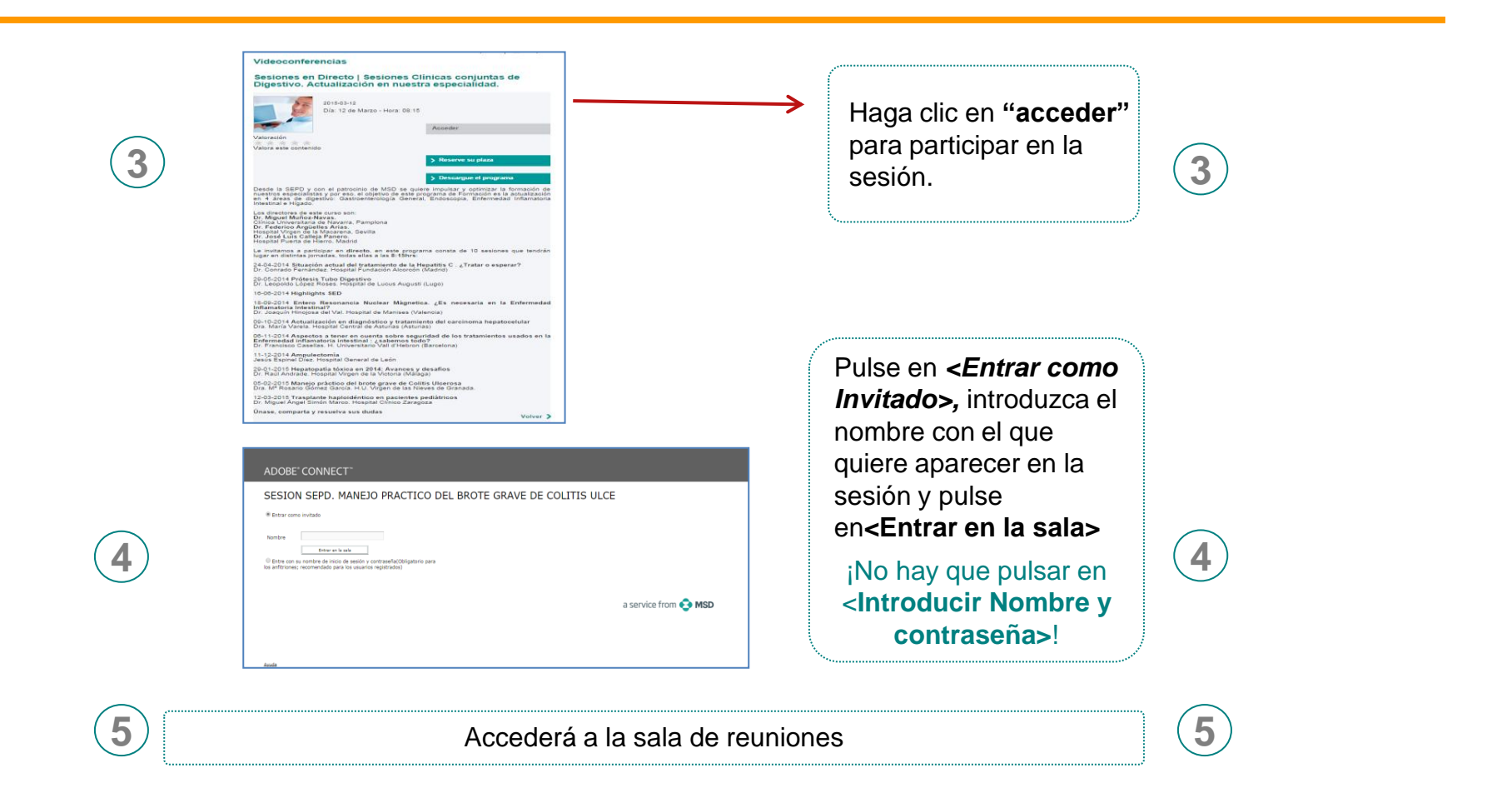

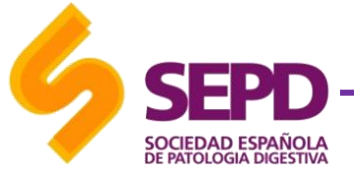

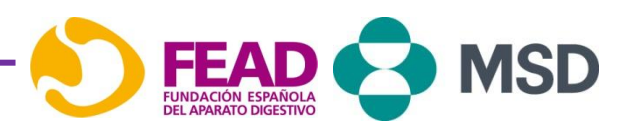

# Acceso a la Multiconferencia

| Participar en conferencia de audio                                                                                                    |                                                                                                    |
|----------------------------------------------------------------------------------------------------|----------------------------------------------------------------------------------------------------|
| Se inició correctamente la Conferencia de audio de esta reunión.<br>¿Cómo desea participar en la conferencia de audio de la reunión?<br>Marcado [Recibir una llamada desde la reunión]<br>0034XXXXXXXX<br>(+Prefijo de país-prefijo local-número, p. ej. +1-415-555-1234)<br>Conéctese a la conferencia de audio a través del teléfono | En la ventana que se abre,<br>seleccione la opción <b>"Solo</b><br><b>escuchar</b> ", para que el audio se<br>escuche a través del ordenador |

Recuerde que la calidad del sonido dependerá de la velocidad de su conexión. Si la velocidad no es la adecuada se puede conectar a través del teléfono

#### Participar en conferencia de audio

Se inició correctamente la Conferencia de audio de esta reunión. ¿Cómo desea participar en la conferencia de audio de la reunión?

Marcado [Recibir una llamada desde la reunión]

0034XXXXXXXXX

(+Prefijo de país-prefijo local-número, p. ej. +1-415-555-1234)

🔘 Conéctese a la conferencia de audio a través del teléfono

Participar Solo escuchar

Introduzca el número de teléfono en el que desea recibir la llamada (fijo / móvil). Haga clic en *"Participar"* 

¡No olvide introducir el prefijo nacional (0034 en caso de España)

Ej.:003491663xxxx!

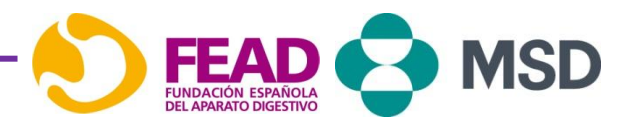

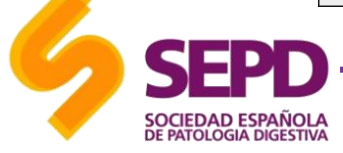

3

### Acceder a Adobe Connect

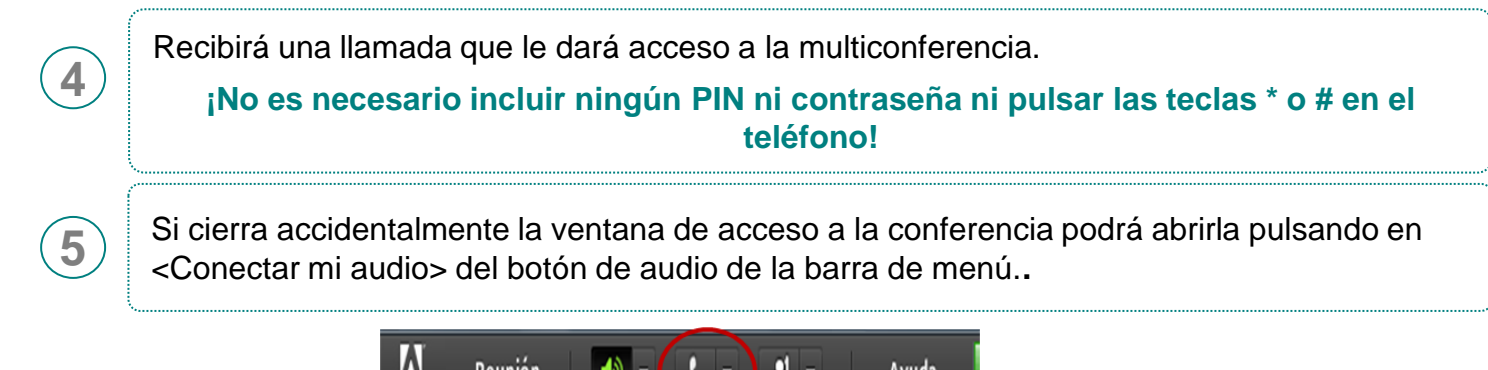

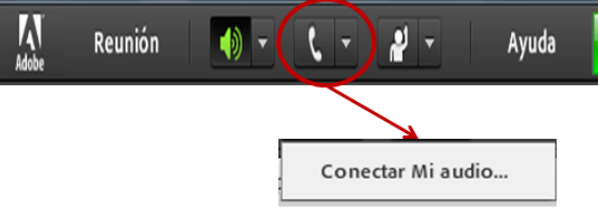

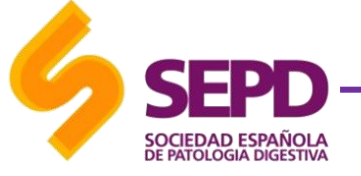

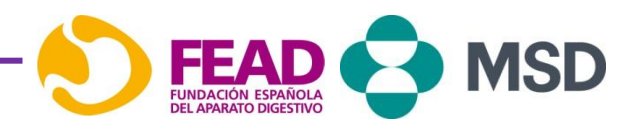

### Ventanas de Adobe Connect

### ¿Cómo sé que he accedido correctamente al audio?

Si hemos accedido correctamente a la conferencia de audio aparecerá un icono a la derecha de nuestro nombre en la lista de asistentes. Excepto cuando este conectado al audio a través del ordenador.

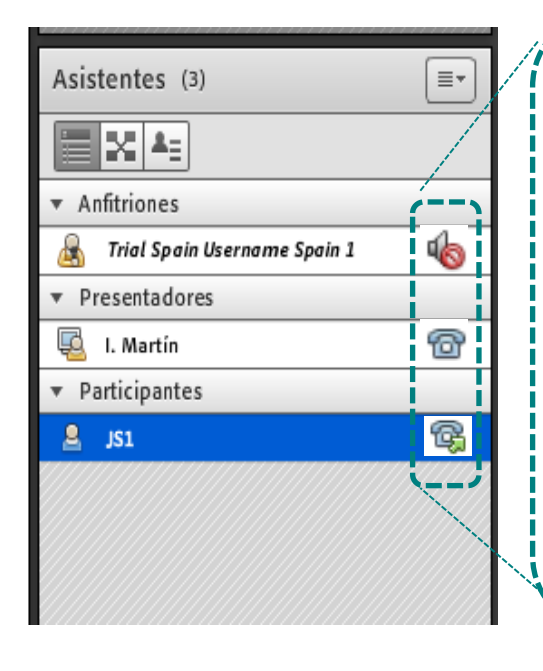

### Silenciado

No se nos oirá al hablar.

Es el estado habitual en el que estaremos en la sesión.

### Teléfono Activo

Podemos hablar por teléfono.

El Host debe habernos desmutado previamente.

🙀 Llamando

Estamos accediendo a la conferencia.

iii Lo más habitual es que cuando accedamos a la conferencia todos los asistentes estemos silenciados y por eso no se oirá nada!!!

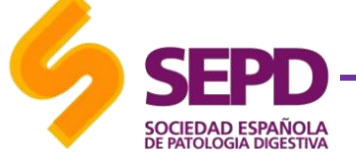

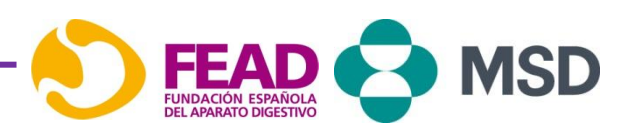

### Ventanas de Adobe Connect

### ¿Cómo visualizo la presentación cuando soy asistente?

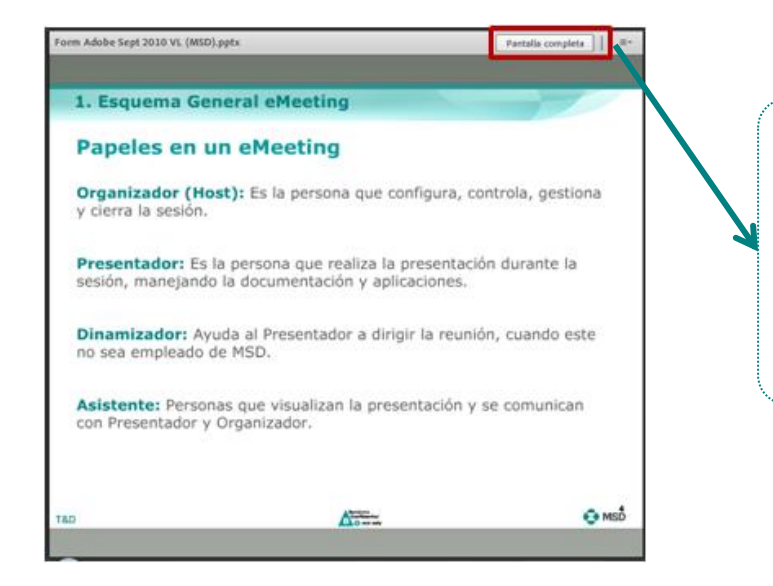

Cuando el ponente esté visionando la presentación a pantalla completa nosotros también la veremos así pero podremos salir de esa visión (y volver a la misma) pulsando el botón que nos aparecerá en la parte inferior izquierda y así poder utilizar el chat o la ventana de asistentes.

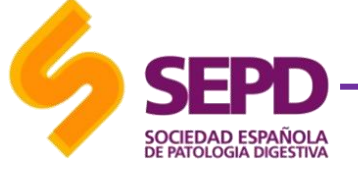

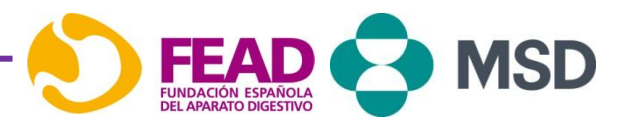

### Ventana Adobe Connect

### ¿Cómo utilizo el chat?

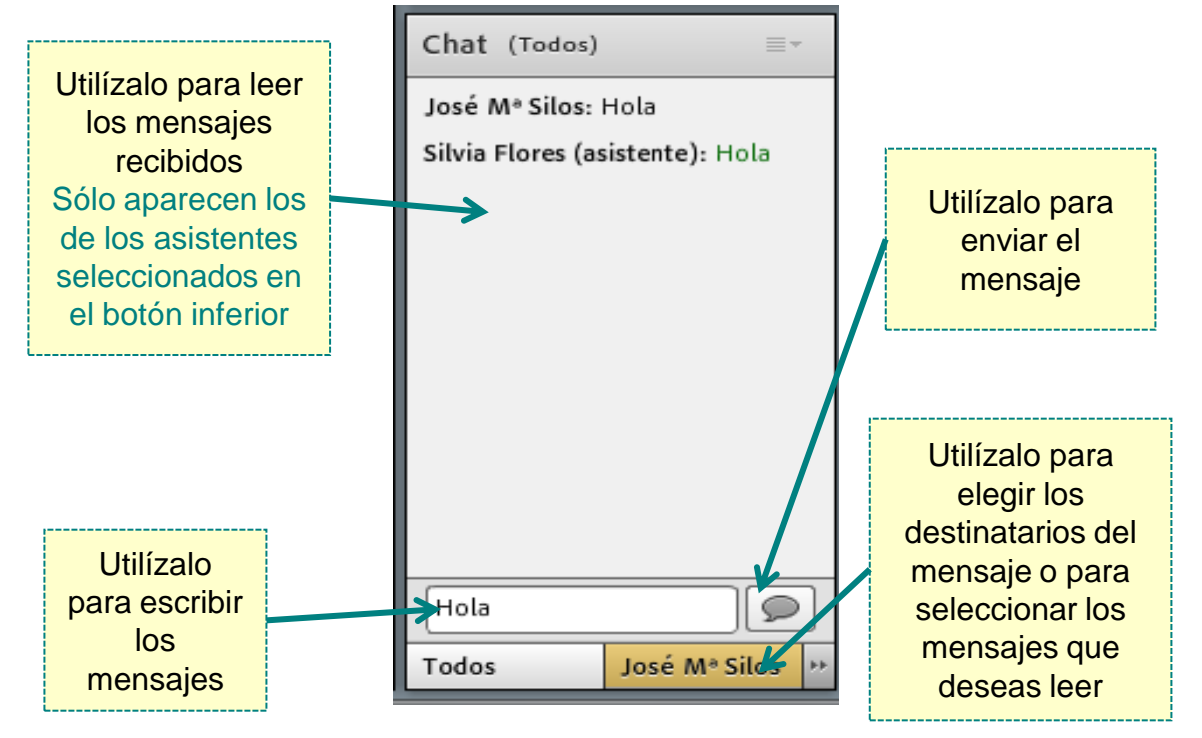

*iii* Cuando se recibe un mensaje de un asistente el botón se ilumina indicándonoslo!!!

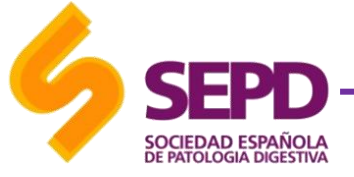

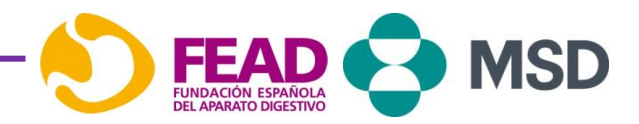

### Ventana Adobe Connect

### ¿Cómo levanto la mano?

Tenemos la posibilidad de levantar la mano e interactuar con los presentadores cambiando nuestro estado.

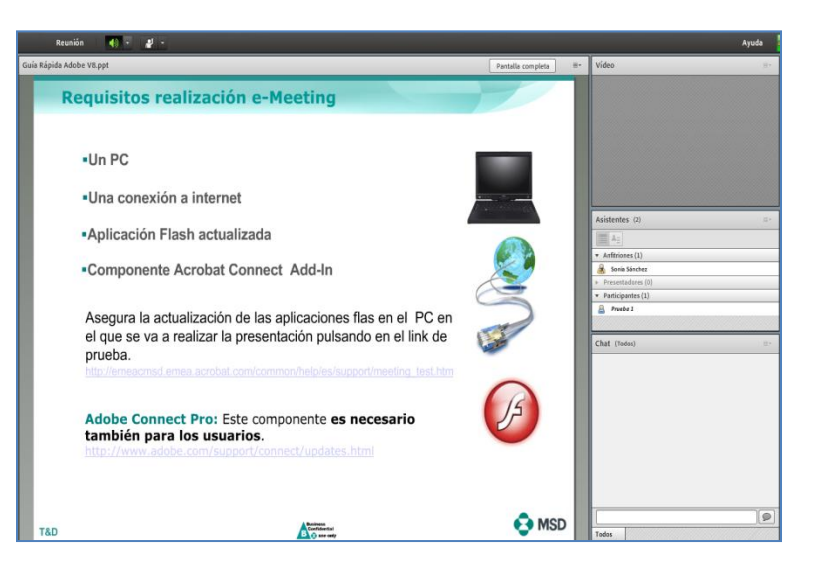

Teléfono de contacto para cualquier incidencia para acceder a la sesión 900 850 555

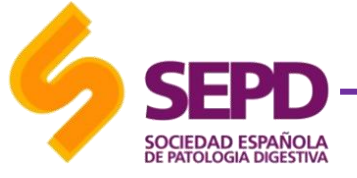

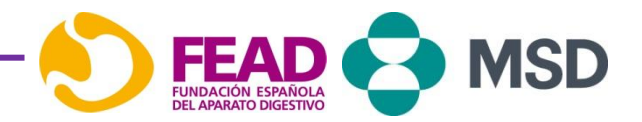

## Requisitos Adobe Connect Pro

### ¿Qué es Adobe Connect? | Características

Es un sistema de comunicación seguro con el que se pueden realizar reuniones, seminarios, tutorías, … independiente de la ubicación de los participantes (siempre que tengan acceso a Internet).

- Dispone de herramientas que permiten la compartición de archivos, aplicaciones, pizarra y del escritorio.
- Accesible desde cualquier lugar.
- Varias vías de comunicación: chat, voz, video, pizarra, escritorio compartido, aplicaciones, ...
- Diseños de video conferencia configurables:
  - Tres diseños pre-definidos: Uso compartido, Debate y Colaboración

### ¿Qué se necesita para participar en una sesión en Adobe? | Requisitos Generales

- PC
- Una conexión a internet, si es posible por cable
- Aplicación Flash actualizada ¡¡¡La aplicación Flash está disponible en el 98% de los PC´s!!!
- Componente Acrobat Connect Add-In (Este componente sólo es necesario para realizar presentaciones pero ayuda a una mejor visualización de la pantalla a los asistentes)

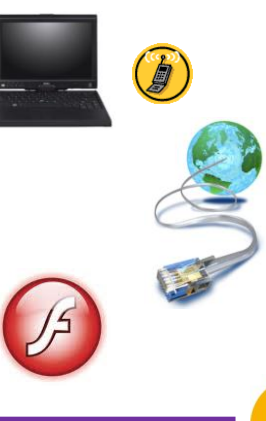

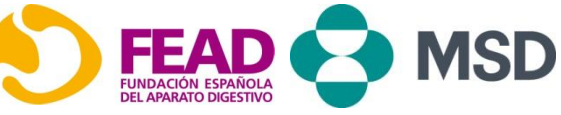

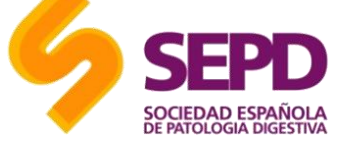

## Requisitos Adobe Connect Pro

¿Qué prueba tengo que hacer desde mi ordenador) | Test de compatibilidad | Descarga del componente add-in

Todos los asistentes a la sesión (anfitrión, presentador y participantes) es recomendable que realicen el siguiente **test** desde el ordenador que se van a conectar a la reunión y se descarguen las actualizaciones de las que no dispongan.

http://emeacmsd.emea.acrobat.com/common/help/es/support/meeting\_test.htm

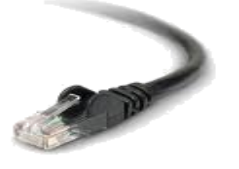

Descargarse el archivo Adobe Connect add-in, a través del siguiente link:

http://www.adobe.com/support/connect/updates.html

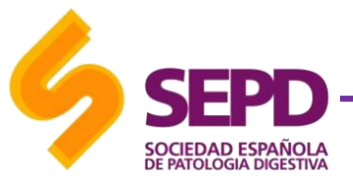

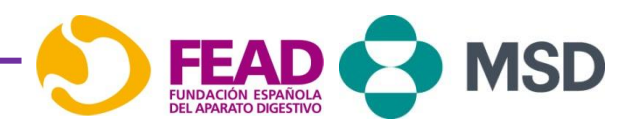

# **Requisitos Adobe Connect Pro**

¿Qué conexión necesito y cuáles son los Navegadores compatibles con Adobe? Disponible para Iphone y Ipad

• Para el host de una sesión, el requisito mínimo de ancho de banda es <u>ADSL/cable.</u> Como mínimo 400kb/seg.

• Para los participantes, el requisito de ancho de banda mínimo es de 56 kb/seg

Si se va a utilizar como medio de conexión a internet <u>una tarjeta 3G o una conexión WiFi</u>, compruebe previamente la calidad de la misma.

### Windows 98 SE, 2000, XP (Win XP recomendado)

- Internet Explorer 5.0 o superior
- Mozilla Firefox 1.5
- Netscape Navigator 7.1

### Mac OS X 10.2, 10.3, 10.4

- Safari 1.1 o posterior
- Mozilla Firefox 1.5

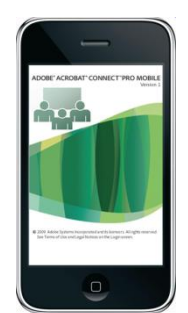

Aplicación gratuita para iPhone&iPad "Adobe connect mobile"

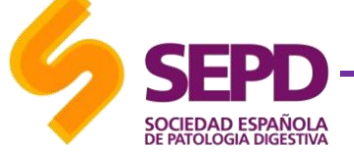

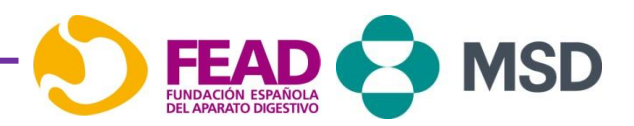

### ¿Qué factor es clave: La Conexión? | Información Adicional

Muchos factores de la red afectan al rendimiento de la aplicación Acrobat Connect para los asistentes, incluidos los ajustes del ancho de banda de la sala de reuniones, los ajustes de velocidad de conexión de cada asistente individual y el tipo de contenido que es compartido, así como las actividades que se llevan a cabo en la reunión.

Por ejemplo, se necesita un mayor ancho de banda para compartir un vídeo grabado que para compartir un documento de texto y un mayor ancho de banda para retransmitir vídeo en directo que para enviar mensajes de chat.

#### Anfitrión: Optimizar el ancho de banda de la sala

El anfitrión de la reunión puede especificar la configuración del ancho de banda con que se retransmite la reunión. Las opciones son Módem, ADSL, Cable y LAN. Deberá hacer coincidir el ancho de banda de la sala con la velocidad de la conexión disponible de los asistentes. Por ejemplo, sólo utilice LAN si todos sus asistentes tienen acceso a la red de área local (LAN). Si los asistentes tienen distintas velocidades de conexión, es mejor elegir la velocidad menor que utilicen los asistentes. Si muchos asistentes utilizan conexiones de Módem, configure el ancho de banda de la sala en Módem.

#### Asistente: Velocidad de conexión

Cada asistente puede elegir Mi velocidad de conexión del menú Reunión y seleccionar Módem, ADSL/Cable o LAN. Los asistentes deben elegir la velocidad de conexión en función de su tipo de conexión a Internet. Si los asistentes experimentan latencia cuando reciben retransmisiones de audio o vídeo, deberán elegir una velocidad de conexión menor.

Se recomienda seguir las siguientes indicaciones generales para los ajustes del ancho de banda de la sala. Las velocidades reales pueden variar dependiendo de cada entorno de red.

■ Módem: Un presentador puede generar unos 26 kbits/segundo de datos. Los asistentes necesitan unos 29 kbits/segundo para disfrutar de una buena conexión. No se recomienda tener más de un presentador con la configuración de Módem. No se recomienda compartir la pantalla con la configuración de Módem.

■ ADSL/Cable: Un presentador puede generar unos 125 kbits/segundo de datos. Los asistentes necesitan unos 128 kbits/segundo para disfrutar de una buena conexión. Si se utiliza compartir la pantalla, los asistentes deberían tener 200 kbits/segundo

■ LAN: Un presentador puede generar unos 250 kbits/segundo de datos. Los asistentes necesitan unos 255 kbits/segundo Si se utiliza compartir pantalla, los asistentes deberían tener 400 kbits/segundo

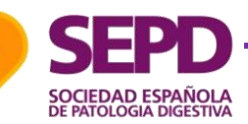

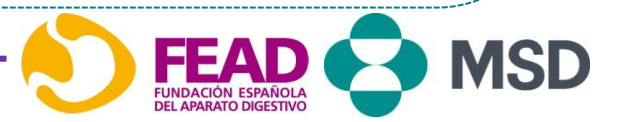

# Información y soporte

Más información y contacto: Área de Desarrollo Profesional SEPD formacion@sepd.es

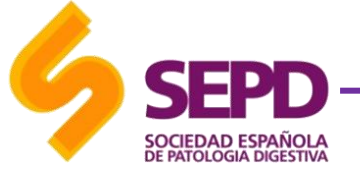

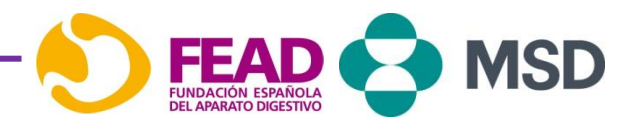